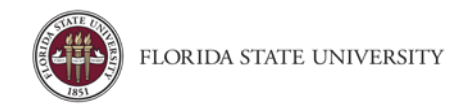

## **Accessing Concur**

**Purpose:** To assist users in logging into Concur Travel and Expense Management and navigating the Concur home screen.

## Logging into FSU - Concur Travel & Expense Management

Employees of the University will have access to the myFSU "Faculty & Staff" portal. To Log in:

- 1. Go to my.fsu.edu
- 2. Enter your username and password.
- 3. Click the link for Concur Travel and Expense Management.

| myFSU       | myFSU | Portal |   |         |      |   |   |
|-------------|-------|--------|---|---------|------|---|---|
| MYFSU LINKS |       |        |   |         |      |   |   |
| FSU 🔅       | Øfsu  | HR     | P | Å<br>SC | MART | 0 | B |

If you are an FSU employee **and** student, make sure you are on the Faculty and Staff view and not as a Student. If you are not redirected to Concur after clicking on that link, or you do not see the Concur icon; please contact travel@fsu.edu.

## Exploring the Home Page

The home page includes the following sections that make it easy for you to navigate and find the information you need.

- Quick Task Bars Provide direct access to create or approve an expense report, authorize a travel request, apply available electronic expenses to an expense report, or access incomplete expense reports
- 2. Company Notes Displays University specific information
- 3. Trip Search/My Trips Provides access to travel booking, and upcoming trips.
- 4. **My Tasks** Displays a dashboard for your approvals, available expenses, and open reports.
- 5. **Profile** Provides access to verify personal information for travel purposes, designate delegates, set preferences for email notifications, and set-up a mobile device

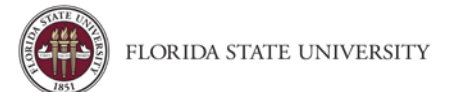

| C. CONCUR Requests Travel Expen                                                                                                    | se Approvals Reporting <del>-</del> App Ca                                                                                                    | enter Quick Task Bars                                                                                                    | Administration 🗸   Help 🕶<br>Profile 🔫 🚨                                                                                                    |
|----------------------------------------------------------------------------------------------------|----------------------------------------------------------------------------------------------------|----------------------------------------------------------------------------------------------------|----------------------------------------------------------------------------------------------------|
| Hello, Carla                                                                                                    | +<br>New                                                                                                    | 13<br>Required<br>Approvals<br>Requests<br>Requests<br>Requests                                                                                                    | 20 04<br>De Open Cash<br>Reports Advances                                                                                                    |
| TRIP SEARCH         Booking for myself   Book for a guest         Image: Image: | Is your Conc<br>Add your                                                                                                    | ur profile up to date?<br>reward programs now                                                                                                    | Add Now                                                                                                    |
| From ?<br>Departure city, airport or train station<br>Find an airport   Select multiple airports<br>To ?<br>Arrival city, airport or train station<br>Find an airport   Select multiple airports<br>Search<br>Show More                                                                                                    | COMPANY NOTES<br>Concur Training Toolkit<br>This link will provide information to utilise th                                                                                  | e Concur Expense System.                                                                                                    |                                                                                                    |
| MY TRIPS (0) → You currently have no upcoming trips.                                                                                                    | MY TASKS<br>13 Required Approvals →<br>Michael W.   MV_NO_COST_TEST<br>\$0.00 - Travel<br>Michael W.   MV_NO_COST_TEST14<br>\$0.00 - Travel<br>Michael W.   MV_NO_COST_TEST11 | IO         Available Expenses →           07/18         LOS COMPADRES RESTAUR           \$8.87         07/16           07/16         UBER           \$73.29         07/16           5AMSCLUB #8120 | 20       Open Reports       →         08/24       Athletics cash advance workf         08/23       test using cash advance \$250.00         08/23       Request 33UH - Canceled Re |

To return to the Home page from any screen, click the **Concur** logo in the upper left corner of your screen.